#### **1. Accept Invite**

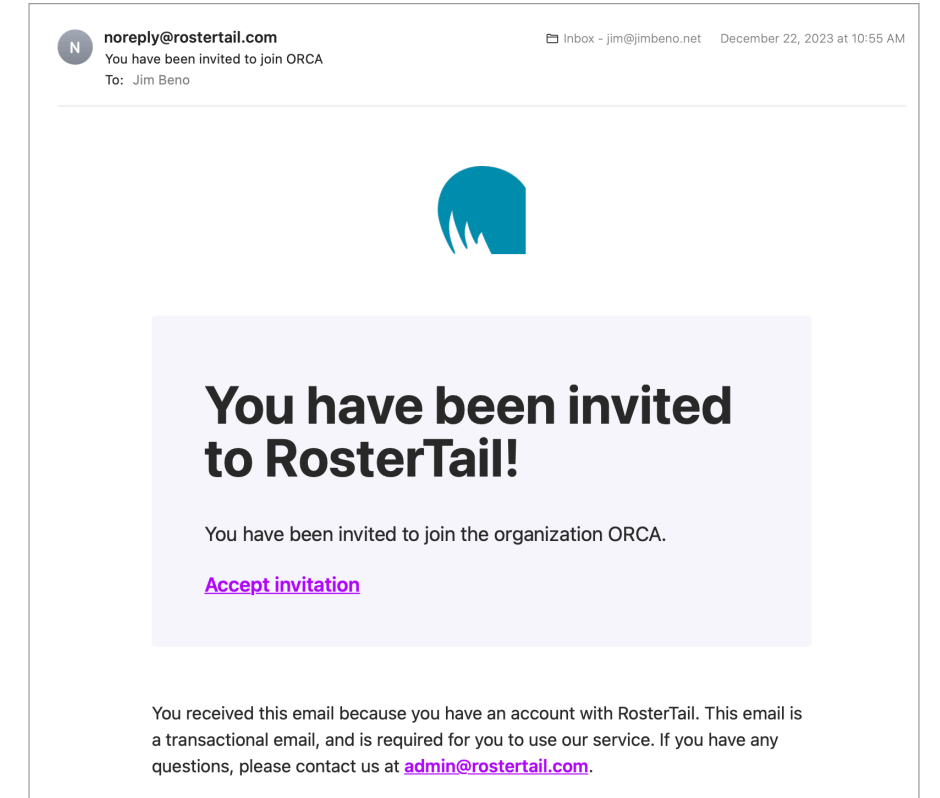

RosterTail PO Box 7775, PMB 63568, San Francisco, CA 94120-7775 USA

- Look for an email invitation from <u>noreply@rostertail.com</u>
- If you don't see an invite, ask Ryan or Jim to invite you, and provide your email address

| You must have an account to accept an invitation.<br>If you have an account, please sign in. Otherwise,<br>please create an account. |
|----------------------------------------------------------------------------------------------------|
| (),                                                                                                    |
| <b>Register for RosterTail</b><br>Or sign in to your account                                                                         |
| Full name                                                                                                    |
| Email                                                                                                    |
| Password                                                                                                    |
| (6 characters minimum)                                                                                                    |
| Password confirmation                                                                                                    |
| Opt-in to receive product updates from RosterTail                                                                                    |
| Sign up                                                                                                    |

• Provide your full name, email, and create a password

# **3. Confirm your Email**

| N | noreply@rostertail.com     Inbox - jim@jimbeno.net     December 22, 20       Confirmation instructions     To: Jim Beno,       Reply-To: noreply@rostertail.com                                                                                                    | 23 at 10:57 AM |
|---|----------------------------------------------------------------------------------------------------|----------------|
|   |                                                                                                    |                |
|   | Welcome jim@jimbeno.net!<br>You can confirm your account email through the link below:<br><u>Confirm my account</u>                                                                                                    |                |
|   | You received this email because you have an account with RosterTail. This email is<br>a transactional email, and is required for you to use our service. If you have any<br>questions, please contact us at <u>admin@rostertail.com</u> .<br><b>RosterTail</b> PO Box 7775, PMB 63568, San Francisco, CA 94120-7775 USA |                |

• Look for another email to confirm your email

#### 4. Join Team

| 6 | Welcome! You have signed up successfully.                                                                                  | × |
|---|----------------------------------------------------------------------------------------------------|---|
|   |                                                                                                    |   |
|   |                                                                                                    |   |
|   |                                                                                                    |   |
|   | (                                                                                                    |   |
|   | Join your team                                                                                                    |   |
|   |                                                                                                    |   |
|   |                                                                                                    |   |
|   | By becoming a part of a RosterTail organization, you can<br>team up with other members to work on your roster<br>together. |   |
|   | + Accept the Invite                                                                                                    |   |
|   |                                                                                                    |   |
|   |                                                                                                    |   |
|   |                                                                                                    |   |
|   |                                                                                                    |   |

 Accept the Invite to join the ORCA team

### **5. Edit Profile**

|    | My Profile | Profiles | Rosters      | Qualifications |                 | Q Search profiles | Q 🧐  |
|----|------------|----------|--------------|----------------|-----------------|-------------------|------|
| Му | Profile    | I        |              |                |                 |                   | Edit |
|    |            |          | Full Name    |                | Jim Beno        |                   |      |
|    |            |          | Email        |                | jim@jimbeno.net |                   |      |
|    |            |          | Phone Num    | ber            |                 |                   |      |
|    |            |          | Address      |                |                 |                   |      |
|    |            |          | City         |                |                 |                   |      |
|    |            |          | State        |                |                 |                   |      |
|    |            |          | Zip Code     |                |                 |                   |      |
|    |            |          | County of R  | esidence       |                 |                   |      |
|    |            |          | Evacuation 2 | Zone           |                 |                   |      |
|    |            |          | ORCA Memb    | ber            |                 |                   |      |
|    |            |          | ARRL Field A | Appointments   |                 |                   |      |

- Click on "My Profile" in the navigation bar
- Click "Edit"

### 6. Enter Contact Information

| My Profile | Profiles Rosters Qualificatio | ins                      | Q Search profiles | Q Q |
|------------|-------------------------------|--------------------------|-------------------|-----|
| My Profile |                               |                          |                   |     |
|            | Full Name                     | Value<br>Jim Beno        |                   |     |
|            |                               |                          | Save              |     |
|            | Email                         | Value<br>jim@jimbeno.net |                   |     |
|            |                               |                          | Save              |     |
|            | Phone Number                  | Value                    |                   |     |
|            |                               |                          | Save              |     |
|            | Address                       | Value                    |                   |     |

- Fill out your contact information
- Hit "Save" for each field you edit

## 7. Enter Capabilities

| Capability: Net Control                         | Value |      |
|-------------------------------------------------|-------|------|
| Are you an experienced Net Control<br>Operator? | Yes   | ~    |
|                                                 |       | Save |
|                                                 |       |      |
| Capability: VHF/UHF                             | Value |      |
| Are you an experienced VHF/UHF operator?        | Yes   | ~    |
|                                                 |       |      |
|                                                 |       | Save |
|                                                 |       |      |
| Capability: HF                                  | Value |      |
| Are you an experienced HF operator?             | Yes   | ~    |
|                                                 |       |      |
|                                                 |       | Save |
|                                                 |       |      |
| Capability: CW                                  | Value |      |
| Are you experienced with CW and<br>Morse Code?  | Yes   | ~    |
|                                                 |       |      |
|                                                 |       |      |

- Fill out your capabilities
- Hit "Save" for each field you edit

### 8. Add Qualifications

| Capability: Message Handling                                          | Yes                    |           |            |               |        |
|-----------------------------------------------------------------------|------------------------|-----------|------------|---------------|--------|
| Qualifications                                                        |                        |           |            | Add qualifi   | cation |
| Qualification                                                         |                        | Status    | Proof      | Updated       |        |
| IS-100: Intro to Incident Commar<br>Certificate                       | nd System              | Completed | 1<br>proof | 6 days<br>ago | 20     |
| IS-200: Basic Incident Command<br>Response<br>Certificate             | System for Initial     | Completed | 1<br>proof | 6 days<br>ago | ß      |
| IS-700: An Introduction to the Na<br>Management System<br>Certificate | ational Incident       | Completed | 1<br>proof | 6 days<br>ago | ĊŪ     |
| IS-800: National Response Frame<br>Certificate                        | ework, An Introduction | Completed | 1<br>proof | 6 days<br>ago | ı d    |
| CISA Auxiliary Communications (<br>Certificate                        | AUXCOMM) Training      | Completed | 1<br>proof | 6 days<br>ago | 20     |
| Showing 1 to 5 of 7 results                                           |                        |           | <          | 1 2           | >      |

- Go back to "My Profile" in the navigation bar
- Scroll down to the "Qualifications" section
- Click "Add Qualification"

### 9. Select a Qualification

| My Profile Profiles                  | Rosters Qualifications                                      | Q Search profiles | Q 🥨 |
|--------------------------------------|-------------------------------------------------------------|-------------------|-----|
| Profiles > Jim Beno New Qualificatio | n Assignment                                                |                   |     |
|                                      | Q Search qualifications                                     |                   |     |
|                                      | IS-100: Intro to Incident Command System                    | >                 |     |
|                                      | IS-200: Basic Incident Command System for Initial Response  | >                 |     |
|                                      | IS-700: An Introduction to the National Incident Management | System >          |     |
|                                      | IS-800: National Response Framework, An Introduction        | >                 |     |
|                                      | EC-001: Introduction to Emergency Communication             | >                 |     |
|                                      | SKYWARN: Spotter Basic Training                             | >                 |     |
|                                      | Community Emergency Response Team (CERT) Training           | >                 |     |
|                                      | CISA Auxiliary Communications (AUXCOMM) Training            | >                 |     |
|                                      | FCC Amateur Radio License                                   | >                 |     |
|                                      | FCC General Mobile Radio Service (GMRS) License             | >                 |     |
|                                      | Showing 1 to 10 of 14 results                               |                   |     |

- Search or browse for the qualification you're looking for
- The list is paginated, so you can navigate to page 2

#### **10. Provide Qualification Details**

| Profiles > Jim Beno                      |           |
|------------------------------------------|-----------|
| New Qualification Assignment             |           |
|                                          |           |
|                                          |           |
| Title                                    |           |
| IS-100: Intro to Incident Command System |           |
| Started on                               |           |
| 12/28/2023                               |           |
| Completed on                             |           |
| 05/24/2023                               |           |
|                                          |           |
| Expires on                               |           |
| 12/28/2023                               |           |
| Proofs                                   |           |
| Choose Files IS-100.C_certificate.pdf    |           |
| Cancel     Create Qualification A        | ssignment |
|                                          |           |
|                                          |           |

- Enter "Completed on" date
- Enter "Expires on" if relevant
- Upload proof of completion (certificate, license, etc.)
- Click "Create Qualification Assignment" button